# Leitfaden zur Anmeldung bei EFRE BAVARIA

Jede Person, die sich bei EFRE BAVARIA anmelden möchte, muss zuerst ein Benutzerkonto über Elster erstellen.

Für die Registrierung bei ELSTER sind nachfolgende Schritte zu beachten:

| ELSTER - Startseite                                |                                                                         |                                                    |
|----------------------------------------------------|-------------------------------------------------------------------------|----------------------------------------------------|
| ELSTER Ihr Online-Finanzamt                        | Hilfe 🥑 Chat 🤤                                                          | Suchen Q                                           |
|                                                    | Meine Steuer mach<br>Noch nicht registriert?<br>Benutzerkonto erstellen | 1' ich online! *<br>Mein ELSTER<br>Jetzt einloggen |
| <ul> <li>Ohne Ausdrucke und Postversand</li> </ul> | Kein Herunterladen und Installieren                                     | <ul> <li>Auch auf Tablet und Smartph</li> </ul>    |

→Benutzerkonto erstellen

Link zur ELSTER Anmeldung → ELSTER

#### Kontoerstellung So geht's am Beispiel "Zertifikatsdatei"

Für fast alle Nutzer ist die Zertifikatsdatei die beste Wahl. Für Unternehmer und Steuerberater stehen noch andere Login-Optionen zur Verfügung.

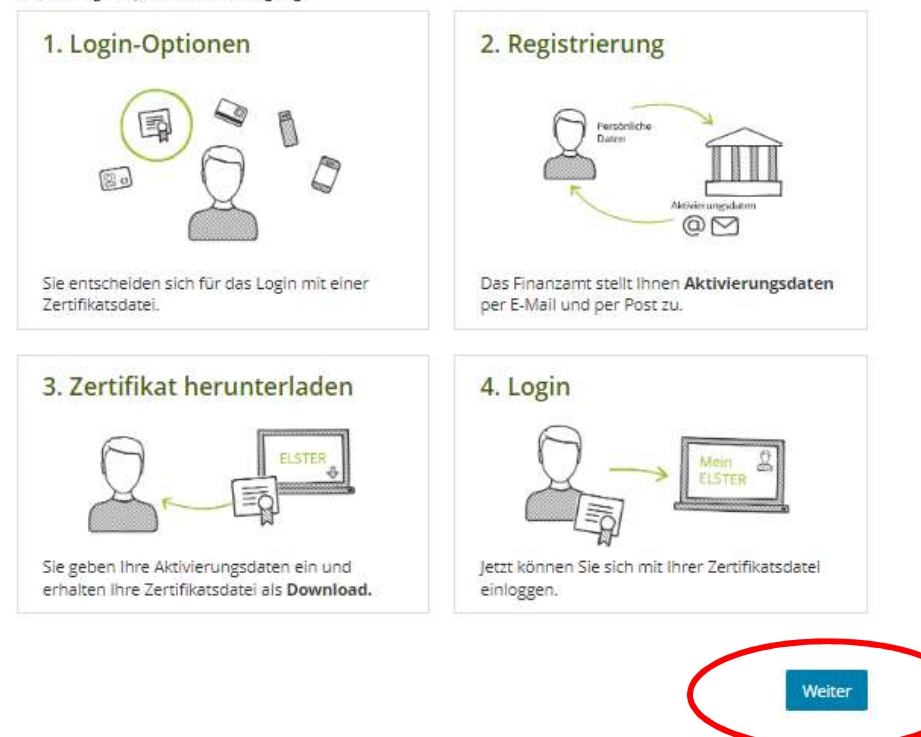

# Wie wollen Sie sich in Mein ELSTER einloggen?

Login-Optionen können später in den Kontoeinstellungen wieder geändert oder erweitert werden.

| Y Zertifikat | sdatei (empfohlen)                           |           |   |
|--------------|----------------------------------------------|-----------|---|
| Fo           | Zertifikatsdatei 🌀 auf Ihrem Computer        |           |   |
|              | Voraussetzungen                              |           |   |
|              | PC oder Laptop                               |           |   |
|              | Kostenlos                                    | Auswählen | ノ |
| > ElsterSec  | ure (Mobiles Gerät)                          |           |   |
| > Personal   | ausweis (Komfortzugang)                      |           |   |
| > Sicherhei  | itSstick (Interessant z. B. für Unternehmer) |           |   |
| > Signatur   | (arte (interessant z. B. für Steuerberater)  |           |   |

# Personalisierung

### Für wen ist die Registrierung bestimmt?

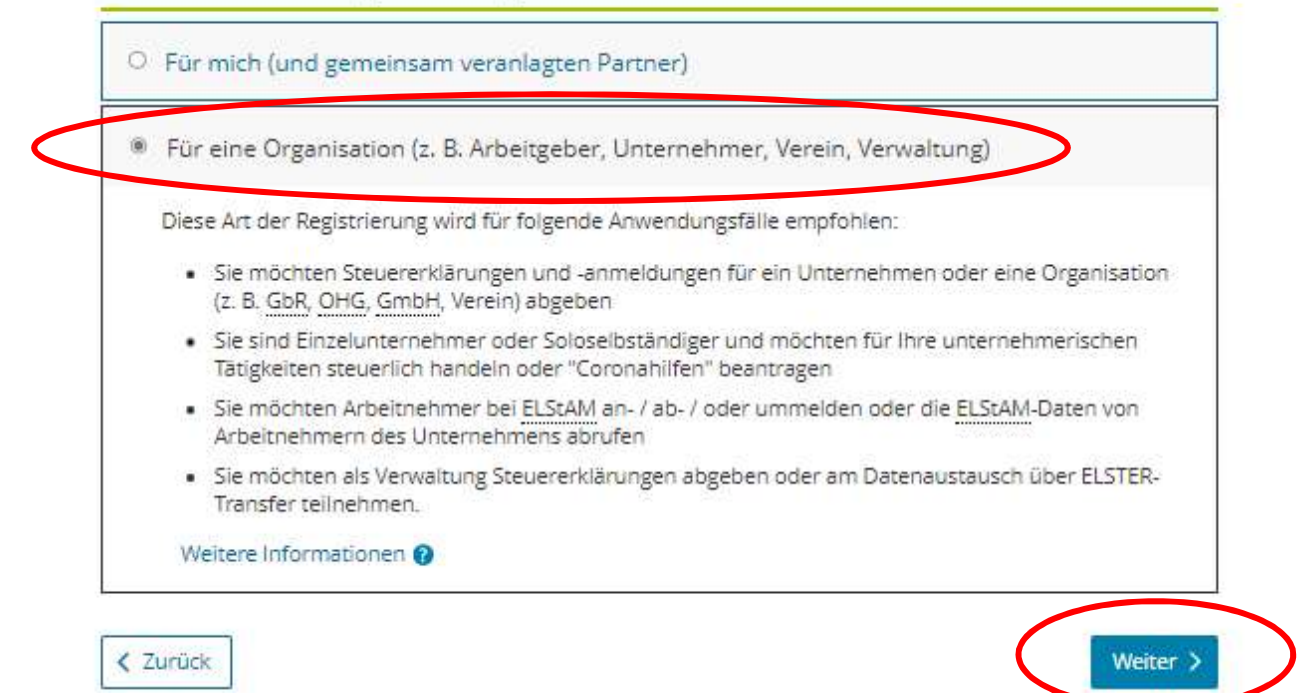

## Identifikation

### Wie wollen Sie sich identifizieren?

| Im weite | ren Verlauf der Registrierung benötigen Sie die Steuernummer, unter der das Unternehmen |
|----------|-----------------------------------------------------------------------------------------|
| beim Fin | anzamt geführt wird.                                                                    |
| Mit E-M  | ail (nur Abgabe eines Fragebogens zur steuer <mark>l</mark> ichen Erfassung möglich)    |

#### Dateneingabe

Hier alle Felder für den einzelnen Benutzer ausfüllen.

# Dateneingabe

Tragen Sie hier Ihre Daten ein.

### Name der Organisation/Firmenname

| Name der Organisation / |   |  |
|-------------------------|---|--|
| Firmenname              | * |  |

### Steuernummer der Organisation

Hier muss die Steuernummer der Firma, der Gesellschaft, des Vereins, der Institution, etc. verwendet werden, für die Sie die Registrierung durchführen. Das bedeutet, Sie müssen die Steuernummer eintragen, unter der beispielsweise die Umsatzsteuer-Voranmeldung oder die Lohnsteuer-Anmeldung beim Finanzamt eingereicht wird.

| Land         | Bitte Land auswählen                                | * |  |
|--------------|-----------------------------------------------------|---|--|
| Steuernummer | Bitte Land auswählen<br>Wo ist meine Steuernummer 🚱 |   |  |
| Finanzamt    | Wird automatisch ermittelt                          |   |  |

### Ansprechpartner

| Anrede, Titel | Bitte auswählen 🗸 | Keine Angabe 🗸 |
|---------------|-------------------|----------------|
|               | *                 |                |
| Name          |                   |                |
|               | *                 |                |
| Vorname       |                   |                |
|               | *                 |                |
| E-Mail        |                   |                |
|               | *                 | 0              |

#### Ihr Benutzerkonto

| Benutzername (max. 8      |                 |   |
|---------------------------|-----------------|---|
| Zeichen)                  | * 0             |   |
|                           |                 |   |
| Sicherheitsabfrage        | Bitte auswahlen | Ŷ |
|                           | *               | 0 |
| Antwort (max. 40 Zeichen) |                 |   |
|                           | ala             |   |

### Hinweis postalische Zustellung

Im weiteren Verlauf der Registrierung erhalten Sie getrennt per E-Mail die Aktivierungs-ID und auf dem Postweg den Aktivierungs-Code. Der Brief mit dem Aktivierungs-Code wird an die Adresse versandt, die aktuell bei dem für die Steuernummer zuständigen Finanzamt gespeichert ist. Etwaige Vollmachten werden hierbei nicht berücksichtigt.

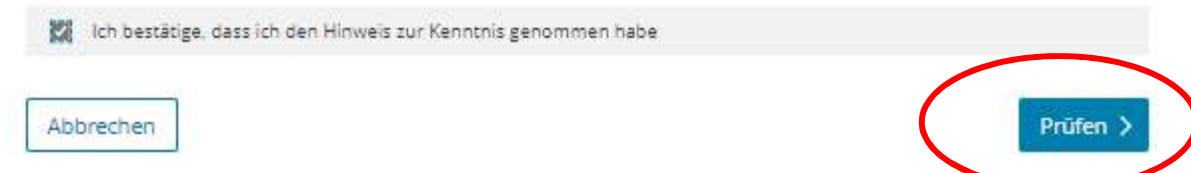

Wichtig: Benutzername und Sicherheitsabfrage sollten in einer MS Excelliste vom SGL Haushalt vermerkt werden, damit registrierte Nutzer nach deren Ausscheiden auch wieder gelöscht werden können.

Nach erfolgreicher Anmeldung erhalten Sie eine E-Mail von Portal-Elster über den Aktivierungsvorgang Ihres Benutzerkontos mit dem Benutzernamen und der Aktivierungs-ID.

Den Aktivierungs-Code erhalten Sie gesondert per Post!

Nachdem Sie Ihren Brief mit Ihrem persönlichen Aktivierungs-Code erhalten haben, geben Sie diesen bitte über den Link in der Email ein.

Für die Aktivierung benötigen Sie den Aktivierungs-Code (Brief) und die Aktivierungs-ID (E-Mail). Nach der Anmeldung erhalten Sie ihre Aktivierungsdatei als Download. Diese benötigen Sie für ihre Anmeldung in EFRE Bavaria und Sie müssen hier auch ein neues Passwort vergeben!

#### Anmeldung EFRE Bavaria

Nach der Aktivierung sollten Sie sich mit ihrer Zertifikatsdatei und ihrem Passwort im EFRE Bavaria Portal anmelden können.

EFRE Bavaria 2021 (efre-bayern.de)

|                                                                                           | © Einschränkungen beim I                                                                                                    | Login                                |                                                                                                    |  |
|-------------------------------------------------------------------------------------------|----------------------------------------------------------------------------------------------------|--------------------------------------|----------------------------------------------------------------------------------------------------|--|
|                                                                                           | Aufgrund von Wartungsarbeiten kann es bei Konten mit StNr. aus dem Bundesland                                                                                                    |                                      |                                                                                                    |  |
| l ogin erfolgt für:                                                                       | Schleswig-Holstein am 12.06.2024, 15:00 Uhr bis 17.Uhr     Baden Wijstramberg am 14.06.2024, 15:00 Uhr bis 18:00 Uhr                                                                                              |                                      |                                                                                                    |  |
|                                                                                           | <ul> <li>badel-Markelhoelg an H-4002024, 1300 om da 1000 om</li> <li>vereinzelt zu Einschränkungen beim Login kommen. Sollten Sie Probleme haben, versuchen Sie es zu einem späteren Zeitounkt erneut.</li> </ul> |                                      |                                                                                                    |  |
| Prinzregentenstraße 28 ( 80538<br>München                                                 | ElsterSecure (Neu)                                                                                                    | Zertifikatsdatei<br>Zertifikatsdatei | Zertifikatsdatei?<br>Sie können auch nach der abgespeicherten<br>Zertifikatsdatei suchen. Nutzen Sie dazu die |  |
| Wirtschaft, Landesentwicklung und<br>Energie<br>Prinzregentenstraße 28   80538<br>München | Zertifikatsdatei                                                                                                    | Zertifikatsdatei                     | Wo finde ich meine heruntergeladen<br>Zertifikatsdatei?<br>Sie können auch nach der abgespeicherten           |  |
|                                                                                           |                                                                                                    | Auswählen     Durchsuchen            | Suche Ihres Betriebssystems (z. 8. Windows<br>und geben Sie als Suchbegriff folgendes ein                     |  |
|                                                                                           | Sicherheitsstick                                                                                                    | Passwort                             | *.pfx<br>Noch keine Zertifikatsdatei?                                                                         |  |
|                                                                                           | Signaturkarte                                                                                                    | ••••••                               | Hier Benutzerkonto erstellen.                                                                                 |  |
|                                                                                           |                                                                                                    | Login                                |                                                                                                    |  |
|                                                                                           |                                                                                                    |                                      |                                                                                                    |  |

Hier kann dann der Fallzugriff auf ein bestimmtes Projekt beantragt werden:

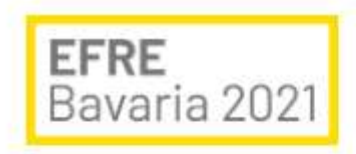

Vorgangsübersicht

Zugriffsantrag erstellen

Es sind keine Einträge vorhanden. Liste jetzt aktualisieren